## Webex への練習アクセス方法と事前の接続確認

(Webex アプリをインストールしていない参加者向けです。)

事前練習で、以下の Step 1. から Step 4. まで行けば、10月7日(木)の親ぼく会当日は Webex によるリモート参加が可能となります。

**Step1**. Web ブラウザで、以下の URL にアクセスしてください。 https://nict.webex.com/nict/j.php?MTID=m631afe458ca42a32a6d9842c6b0f4caa

Step2. 下に示すような(図1)画面になります。 ここで、『Webex を開きますか?』というポップアップが出たら、キャンセルを 押して下さい。

「プロンプト」とは、入力待ちの画面のことですが無視して、一番下にある、「アプリに問題が ある場合、 ブラウザから参加してください。」をクリックします。

プロンプトで **[Webex を開く]** をクリックします。 プロンプトが表示されない場合は、**ミーティングを開始** をクリックします。

| ミーティングを開始                                                                         |
|-----------------------------------------------------------------------------------|
| Webex がない場合、 <u>今すぐダウンロードしてください。</u><br>アブリに問題がある場合、 <mark>ブラウザから参加してください。</mark> |

図 1

Step3. そうすると、図2のような画面になり、名前とメールアドレス(参加者 画面に表示するための情報) を入力すると、「ゲストとして参加」のボタンが 押せるようになるのでクリックしてください。

| あなたがミーティン | ビングロック シング こう シング こう シング こう ひょう ひょう ひょう ひょう ひょう ひょう ひょう ひょう ひょう ひょ | 参加する<br>パマミーティングを開始してください | ١٥ |
|-----------|--------------------------------------------------------------------|---------------------------|----|
|           | ( 名前                                                               | 8                         |    |
|           | メールアドレス<br>自分の情報を記憶する                                              | 0                         |    |
|           | ゲストとして参すでにアカウントをお持ちです                                              | わロ<br>すか? <u>ログイン</u>     |    |

図2

Step4. お使いのパソコンにカメラやマイクが接続されていれば、画面が図3に ようになります。マイクを止めたい場合には、下の「ミュート」ボタンをクリッ クしてください。カメラを映さない場合には、下の「ビデオを停止」ボタンク リックしてください。

※お使いのパソコンにカメラやマイクが接続されていなくても参加できます。

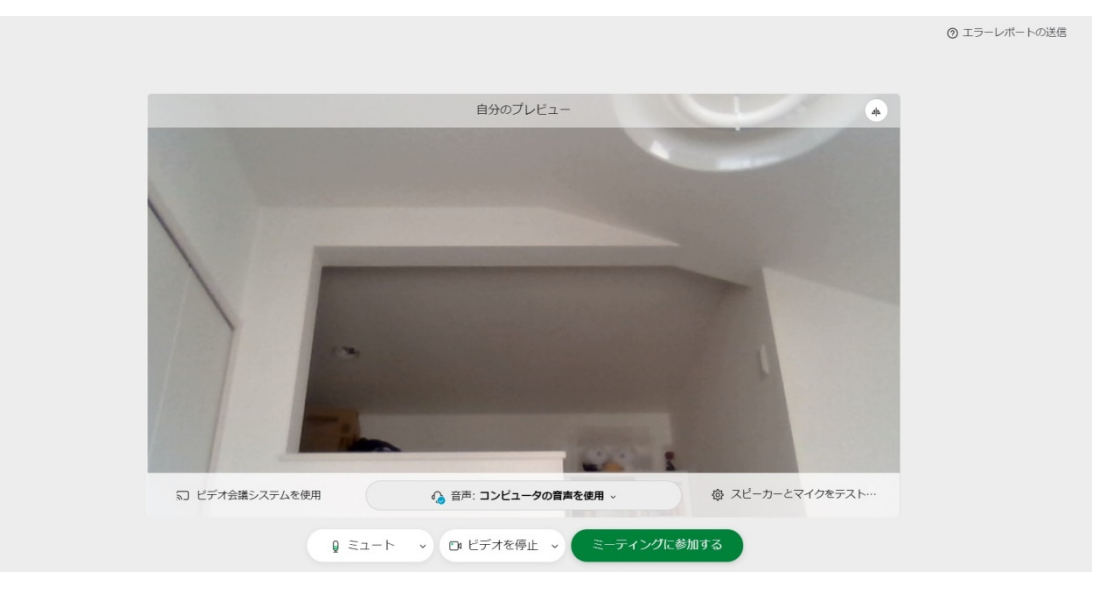

図 3

準備が済みましたら、「ミーティングに参加する」ボタンをクリックしてください。

**Step5**. 事前練習で、画面が図4のようになりましたら成功です。当日は、この ページに講演会・総会の模様が映し出されます。

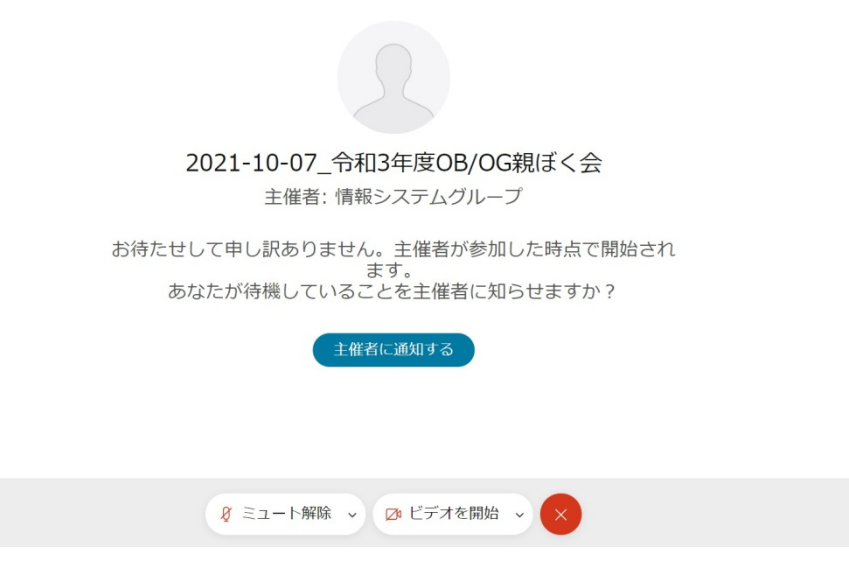